Direction du développement de la Recherche – Pôle Santé Octobre 2018

## Déposer dans HAL (version 3)

- 1 Les étapes du dépôt
- 2 Mon espace
- ✓ 3 Mon IdHAL
- ✓ 4 Mon CVHAL
- ✓ 5 Statistiques
- Se connecter depuis : votre portail HAL établissement

https://hal.univ-reims.fr/

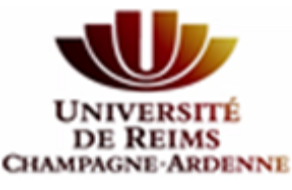

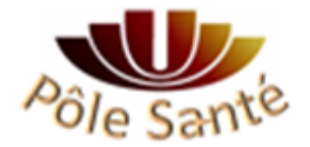

# Déposer dans HAL (v3) 1. Les étapes du dépôt

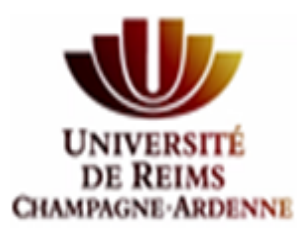

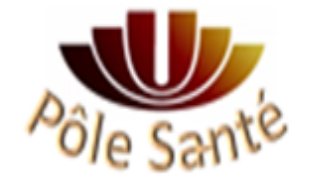

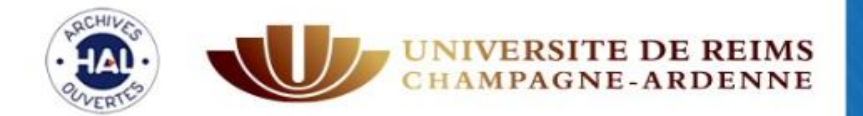

# Publications scientifiques Université de Reims Champagne-Ardenne

| Accueil   | Dépôt       | Recherche           | Consulter <del>-</del> | Aide pour utiliser HAL 🛩            | Mon espace 🗸        |                                                                                                    |
|-----------|-------------|---------------------|------------------------|-------------------------------------|---------------------|----------------------------------------------------------------------------------------------------|
| Dépôt     |             |                     |                        |                                     |                     | 9                                                                                                    |
| nf.org Si | ipport      |                     |                        |                                     |                     |                                                                                                    |
|           |             | ,                   |                        |                                     |                     |                                                                                                    |
|           |             |                     |                        |                                     |                     | Afficher la vue détaillée 🖸                                                                                                    |
| Vous pou  | vez déposer | un fichier et/ou co | omplèter votre dép     | oôt à partir d'un identifiant exter | ne.                 |                                                                                                    |
|           |             |                     |                        | 3                                   |                     | Chargez les métadonnées à partir d'un identifiant<br>Les informations associées à cet identifiant permettront de remplir automatiquement votre<br>dépôt. Par exemple, le DOI est un code qui apparaît généralement sur la page de votre<br>article sur le site de l'éditeur. |
|           | Gliss       | ez-déposez          | ou cliquez r           | oour choisir vos fichie             | ers                 | DOI - 10.xxx                                                                                                    |
|           |             | Tai                 | ille maximale du fi    | chier : 200M                        |                     | Récupérer les métadonnées                                                                                                    |
|           |             |                     |                        | Si vous souhaitez ajouter ur        | n embargo, récupére | érer des fichiers de votre espace FTP ou toute autre action avancée, veuillez afficher la vue détaillée.                                                                                                    |
|           | nnlátar la  | - mátadanná         | an du documo           | nt                                  |                     |                                                                                                    |

#### Completer les metadonnees du document a person

#### Compléter les données auteur(s) 2

Valider le dépôt  $\checkmark$ 

### DÉPÔT : DÉPÔT DU FICHIER

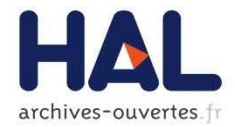

| Accueil Dépôt                                                                                        | Consultation -                                                                            | Recherche                                               | Services -                                | Mon espace -                                   | Privilèges -                                  |                                                  |                                                             | ÷                                                      |           |                                         |
|----------------------------------------------------------------------------------------------------|-------------------------------------------------------------------------------------------|---------------------------------------------------------|-------------------------------------------|------------------------------------------------|-----------------------------------------------|--------------------------------------------------|-------------------------------------------------------------|--------------------------------------------------------|-----------|-----------------------------------------|
| Dépôt / Article dans d                                                                               | les revues                                                                                |                                                         |                                           |                                                |                                               |                                                  |                                                             |                                                        |           |                                         |
| Veuillez déposer les f<br>Formats de fichier ac<br>tex, zip, odc, ods, pag<br>odg, otg, pct, aac, ac | ichiers associés à vo<br>ceptés :<br>ges, pdf, doc, docx, b<br>3, aif, aifc, aiff, au, by | ntre dépôt<br>xt, dot, dotx, rtf, o<br>wf, mp2, mp3, M4 | df, odt, ott, html,<br>r, ogg, ogm, ra, r | htm, ppt, pptx, pot, p<br>am, wma, wav, avi, f | ootx, pps, ppsx, pptm<br>Iv, mov, movie, mp4, | Ppsm, ps, odp, ots, ke<br>mpe, mpeg, mpg, qt, rm | Fichier(s)<br>y, knt, xls, xlsx, xls<br>u, rmvb, rv, vob, w | ₩ Métadonnées<br>m, xltx, xlt, jpg, jpeg, j<br>mv, m4a | Auteur    | ✓ Récapitulatif<br>if, tif, tiff, ms3d, |
| Sélectionner les                                                                                     | fichiers                                                                                  | http://                                                 |                                           |                                                |                                               | Récupérer                                        |                                                             |                                                        |           |                                         |
| Fichier                                                                                              |                                                                                           |                                                         |                                           |                                                |                                               |                                                  |                                                             | Format                                                 |           | Actions                                 |
| urfist_janvier_juin_2                                                                                | 2014.pdf (300.51 Ko)                                                                      |                                                         |                                           | (                                              | Les fichiers que je                           | dépose sont des fichier                          | rs produits pa                                              | Document (pdf                                          | . jpg,) [ | • 1                                     |
|                                                                                                    |                                                                                           |                                                         |                                           |                                                |                                               |                                                  |                                                             |                                                        |           |                                         |
| Licence                                                                                              |                                                                                           |                                                         |                                           |                                                |                                               |                                                  |                                                             |                                                        |           | Modifier                                |
|                                                                                                    |                                                                                           |                                                         |                                           |                                                |                                               |                                                  |                                                             |                                                        |           |                                         |
|                                                                                                    |                                                                                           |                                                         |                                           | Annuler                                        | > Etape suiv                                  | ante                                             |                                                             |                                                        |           |                                         |

## **DÉPÔT : DÉPÔT DU FICHIER**

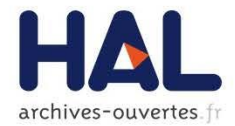

Dépôt / Rapport

 Stype
 Stichier(s)
 Image: Métadonnées
 L Auteur
 ✓ Récapitulatif

Veuillez déposer les fichiers associés à votre dépôt

Formats de fichier acceptés

tex, zip, odc, ods, pages, pdf, doc, docx, txt, dot, dotx, rtf, odf, odt, ott, html, htm, ppt, pptx, pot, potx, pps, ppsx, pptm, ppsm, ps, odp, ots, key, knt, xls, xlsx, xlsm, xltx, xlt, jpg, jpeg, jps, png, gif, tif, tiff, ms3d, odg, otg, pct, aac, ac3, aif, aifc, aiff, au, bwf, mp2, mp3, M4r, ogg, ogm, ra, ram, wma, wav, avi, flv, mov, movie, mp4, mpe, mpeg, mpg, qt, rm, rmvb, rv, vob, wmv, m4a

| ier                   |      |         |        |        |        |    |    |                                                          | Format                 | Actions |
|-----------------------|------|---------|--------|--------|--------|----|----|----------------------------------------------------------|------------------------|---------|
| mblard.pdf (54.62 Ko) |      |         |        |        |        |    |    | Les fichiers que je dépose sont des fichiers produits pa | Document (pdf, jpg,) 💌 | /       |
| Visibilité            | àp   | artir d | 'une d | ate sp | écifiq | ue | >  |                                                          |                        |         |
| Date de visibilité    | 2014 | 1-05-2  | 6      |        |        |    |    |                                                          |                        |         |
| Commentaire           | 0    |         | M      | lai 20 | 14     |    | 0  |                                                          |                        |         |
|                       | Lu   | Ma      | Me     | Je     | Ve     | Sa | Di |                                                          |                        |         |
|                       |      |         |        | 3      | 2      | 3  | 4  |                                                          |                        |         |
|                       | 5    | 6       | 7      |        | 9      | 10 | 11 |                                                          |                        |         |
|                       | 12   | 13      | 14     | 15     | 16     | 17 | 18 |                                                          |                        |         |
|                       | 19   |         | 21     |        | 23     | 24 | 25 |                                                          |                        |         |
| ence                  | 26   | 27      | 28     | 29     | 30     | 31 |    |                                                          |                        | Modifi  |
|                       | -    |         |        |        |        |    |    |                                                          |                        |         |

#### **CREATIVE COMMONS**

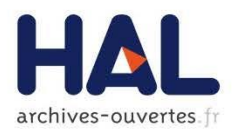

- Creative Commons est un complément au droit d'auteur qui s'adresse aux auteurs souhaitant :
  - partager et faciliter l'utilisation de leur création par d'autres
  - autoriser gratuitement la reproduction et la diffusion (sous certaines conditions)
  - accorder plus de droits aux utilisateurs en complétant le droit d'auteur qui s'applique par défaut
  - faire évoluer une œuvre et enrichir le patrimoine commun (les biens communs ou Commons)
  - économiser les coûts de transaction

#### Non-révocables :

- un auteur peut décider à tout moment de distribuer ses œuvres selon d'autres conditions, ou même de cesser de les distribuer sous CC mais ...
- ... on ne peut pas retirer l'effet de la licence CC sur les exemplaires des œuvres qui circulent ou auront déjà été distribuées, y compris dans des adaptations ou des collections qui incluent l'œuvre
- Si plusieurs auteurs, avoir l'accord des co-auteurs

#### LES LICENCES CC

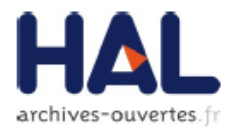

#### 6 licences = combinaison de 4 options

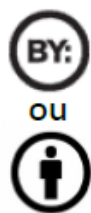

**Attribution** : Le titulaire des droits autorise toute exploitation de l'œuvre, y compris à des fins commerciales, ainsi que la création d'œuvres dérivées, dont la distribution est également autorisé sans restriction, à condition de l'attribuer à son l'auteur en citant son nom.

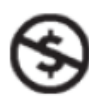

**Pas d'utilisation commerciale :** Le titulaire des droits autorise toute exploitation de l'œuvre pour toute utilisation autre que commerciale, à moins d'une autorisation préalable.

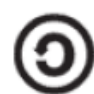

**Partage dans les mêmes conditions**: Le titulaire des droits autorise les autres à reproduire, diffuser et modifier l'œuvre, à condition qu'ils publient toute adaptation de l'œuvre sous les mêmes conditions. Toute personne qui souhaiterait publier une adaptation sous d'autres conditions doit obtenir une autorisation préalable.

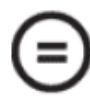

**Pas de modification**: le titulaire des droits autorise la reproduction et la diffusion uniquement de l'original de l'oeuvre. Si quelqu'un veut la modifier, il doit obtenir une autorisation préalable.

#### LES LICENCES DANS HAL

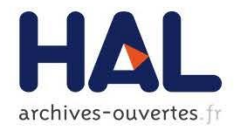

## 6 licences CC proposées :

| nce : Paternité - Pas d'utilisation commerciale - Partage selon les Conditions Initiales   |
|--------------------------------------------------------------------------------------------|
| Paternité 🞯 🕦                                                                              |
| Paternité - Pas d'utilisation commerciale 😔 🕢 😒                                            |
| Paternité - Pas de modifications 🞯 🕦 😑                                                     |
| 🗌 Paternité - Partage selon les Conditions Initiales 🞯 🕦 🎯                                 |
| Paternité - Pas d'utilisation commerciale - Pas de modification 🞯 🛈 😒 😑                    |
| Paternité - Pas d'utilisation commerciale - Partage selon les Conditions Initiales 座 🕦 😒 🕥 |
|                                                                                            |

#### **QUAND CHOISIR UNE LICENCE**

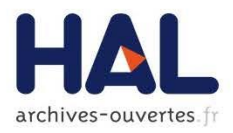

## Un document non publié : fichier auteur

- Le choix d'une licence n'est pas obligatoire
- Être titulaire des droits
- Document que vous ne prévoyez pas de soumettre
- Un document publié en libre accès
  - Appliquer la même licence

## Vérifier la politique des éditeurs

 <u>SHERPA/ROMEO : liste des éditeurs autorisant l'usage de leur</u> <u>pdf dans les AO</u>

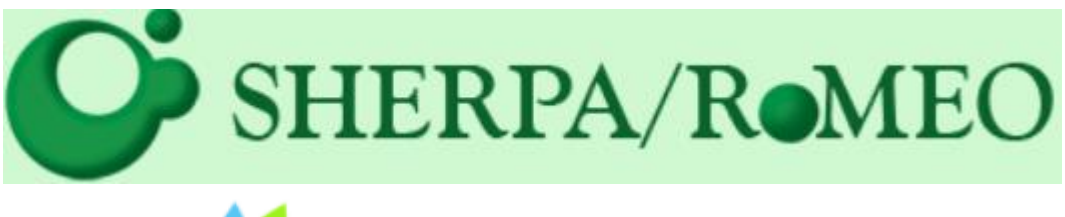

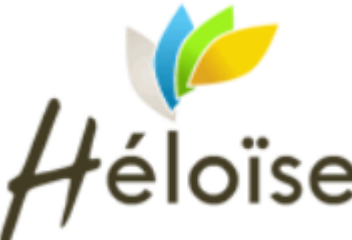

## **DULCINEA**

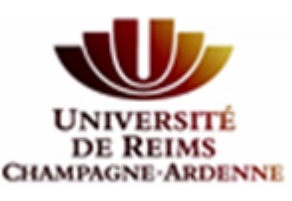

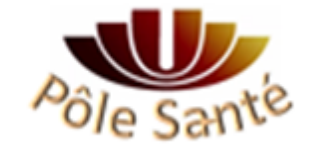

### **DÉPÔT: MÉTADONNÉES**

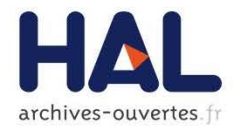

|              |                                                                                    |                                  |                 |                      | -                    | -             |                      |
|--------------|------------------------------------------------------------------------------------|----------------------------------|-----------------|----------------------|----------------------|---------------|----------------------|
|              | * Champe todule                                                                    |                                  | 🎙 Туре          | Fichier(s)           | Métadonnées          | L Auteur      | 🖋 Récapitula         |
| Identifiants | Ajoutez l'identifiant DOI ou les identifiants de ce                                | e dépôt dans les bases arXiv,    | PubMed ou       | ADS                  |                      |               |                      |
|              |                                                                                    |                                  |                 |                      |                      |               | DOI -                |
|              |                                                                                    |                                  |                 |                      |                      |               |                      |
| Domaine *    | Le domaine que vous mettrez en premier, sera (                                     | considéré comme la disciplin     | ne principale ( | de l'article. L'ordi | re des domaines peut | être changé p | ar glissé/déposé     |
|              |                                                                                    |                                  |                 |                      |                      |               |                      |
|              | Afficher la liste des domaines                                                     |                                  |                 |                      |                      |               |                      |
|              | Afficher la liste des domaines                                                     |                                  |                 |                      |                      |               |                      |
| Titre *      | Afficher la liste des domaines<br>Vous pouvez renseigner le titre en plusieurs lan | igues : choisir la langue et cl  | liquer sur + p  | our ajouter une r    | nouvelle langue      |               |                      |
| Titre *      | Afficher la liste des domaines<br>Vous pouvez renseigner le titre en plusieurs lan | igues : choisir la langue et cli | liquer sur + p  | our ajouter une r    | nouvelle langue      |               |                      |
| Titre *      | Afficher la liste des domaines<br>Vous pouvez renseigner le titre en plusieurs lan | igues : choisir la langue et cli | liquer sur + p  | our ajouter une r    | nouvelle langue      |               |                      |
| Titre *      | Afficher la liste des domaines<br>Vous pouvez renseigner le titre en plusieurs lan | igues : choisir la langue et cli | liquer sur + p  | our ajouter une r    | nouvelle langue      |               |                      |
| Titre *      | Afficher la liste des domaines<br>Vous pouvez renseigner le titre en plusieurs lan | ngues : choisir la langue et cl  | liquer sur + p  | our ajouter une r    | nouvelle langue      |               | anglais 🗸            |
| Titre *      | Afficher la liste des domaines<br>Vous pouvez renseigner le titre en plusieurs lan | igues : choisir la langue et cl  | liquer sur + p  | our ajouter une r    | nouvelle langue      |               | anglais <del>+</del> |

#### **DÉPÔT: MÉTADONNÉES**

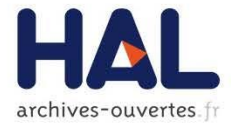

| Titre *              | Vous pouvez renseigner le titre en plusieurs langues : choisir la langue et cliquer sur + pour ajouter une nouvelle langue<br>Vous devez remplir ce champ  |             |
|----------------------|----------------------------------------------------------------------------------------------------|-------------|
|                      |                                                                                                    |             |
|                      |                                                                                                    | anglais - + |
| Sous-Titre           | Vous pouvez renseigner le sous-titre en plusieurs langues : choisir la langue et cliquer sur + pour ajouter une nouvelle langue                            |             |
|                      |                                                                                                    |             |
|                      |                                                                                                    | anglais 🕶 🕂 |
| Résumé *             | Vous pouvez renseigner le résumé en plusieurs langues : choisir la langue et cliquer sur + pour ajouter une nouvelle langue<br>Vous devez remplir ce champ |             |
|                      |                                                                                                    |             |
|                      |                                                                                                    |             |
|                      |                                                                                                    |             |
|                      |                                                                                                    |             |
|                      |                                                                                                    | anglais 🗸 🕂 |
| Mots-Clés            | Vous pouvez renseigner plusieurs mots-clés en plusieurs langues : choisir la langue et cliquer sur + pour ajouter un mot clé dans la langue se             | ilectionnée |
|                      |                                                                                                    | anglais 🕶 🕂 |
| Langue du document * | Vous devez remplir ce champ                                                                                                    |             |
|                      | anglais                                                                                                    | ~           |

#### DÉPÔT : AUTEUR IDENTIFICATION POUR LE DÉPÔT, FORME AUTEUR

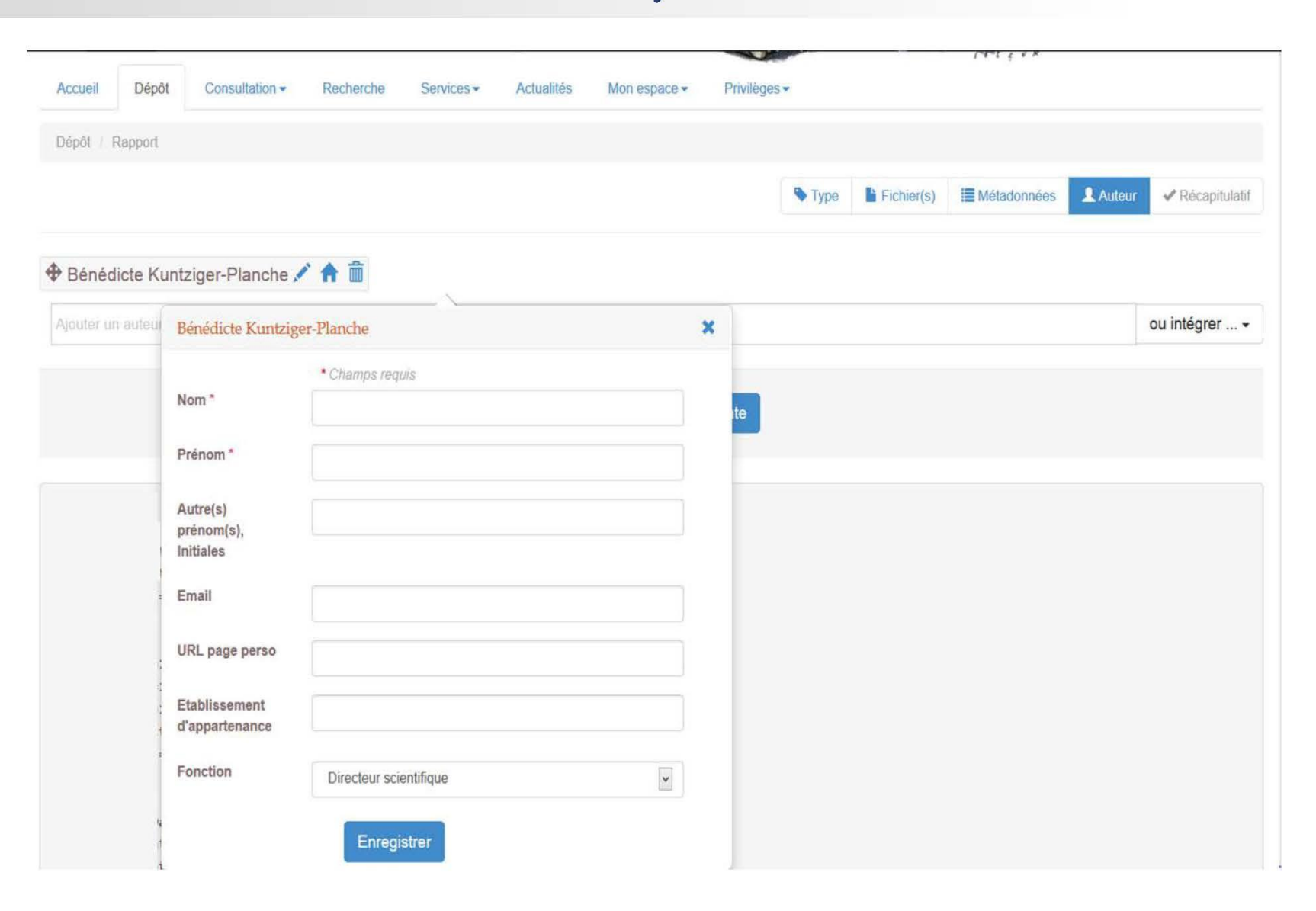

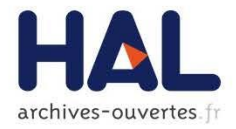

#### **DÉPÔT : AUTEUR**

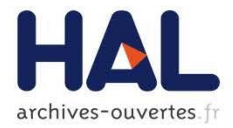

.

|           |                |                |           |            | -            |              |        |            | TTTEVA         |        |                 |
|-----------|----------------|----------------|-----------|------------|--------------|--------------|--------|------------|----------------|--------|-----------------|
| Accueil   | Dépôt          | Consultation - | Recherche | Services - | Mon espace - | Privilèges - |        |            |                |        |                 |
| Dépôt / / | Article dans o | des revues     |           |            |              |              |        |            |                |        |                 |
|           |                |                |           |            |              |              | Time   | Finhier/s) | Métadoppées    | Auteur | 🖋 Décanitulatif |
|           |                |                |           |            |              |              | ◆ type |            | := metadonnees | Auteur |                 |

#### (dupont Dupontn<sup>1</sup>

| Ajouter un auteur                                                                                         | ou intégrer •                                                                           |
|----------------------------------------------------------------------------------------------------|-----------------------------------------------------------------------------------------|
| 1       IBCP - Institut de biologie et chimie des protéines [Lyon]         Annuler       > Etape suivante | une liste d'auteurs<br>les auteurs d'une structure de recherche<br>depuis "mes auteurs" |

### **DÉPÔT : AUTEUR**

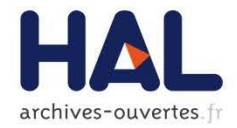

#### (dupont Dupontn<sup>1</sup>

| Ajouter un auteur                                   |                                                                |               |   | ou intégrer |
|-----------------------------------------------------|----------------------------------------------------------------|---------------|---|-------------|
| 1 IBCP - Institut de biologie et chimie des protéir | Ajouter une liste d'a                                          | auteurs       | × | 10 🛍        |
|                                                     | Liste d'auteurs *                                              | Champs requis |   |             |
|                                                     | Forme *                                                        | Nom prênom    |   |             |
|                                                     | Séparateur *                                                   | <u>i</u>      |   |             |
|                                                     | Rechercher la<br>dernière<br>affiliation de<br>chaque auteur * | Non           |   |             |
|                                                     |                                                                | Ajouter       |   |             |

## **DÉPÔT : AUTEUR**

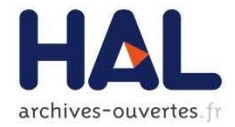

#### (dupont Dupontn<sup>1</sup>

| Ajouter un auteur                                   |                                                  |                                  |   | ou intégrer ◄ |
|-----------------------------------------------------|--------------------------------------------------|----------------------------------|---|---------------|
| 1 IBCP - Institut de biologie et chimie des protéir | Ajouter les auteurs                              | d'une structure de recherche     | × | 10 🗊          |
|                                                     | Rechercher une structure                         | [cnrs]                           |   |               |
|                                                     | UMI CNRS-IMPA UCI<br>CNRS : UMI2924 ; Institut N | lational de Mathématiques Pures  |   |               |
|                                                     | Claudio Landim                                   |                                  |   |               |
|                                                     | 📋 Jorge Zubelli                                  |                                  |   |               |
|                                                     | Jorge Zubelli                                    |                                  |   |               |
|                                                     | Pedro Maia                                       |                                  |   |               |
|                                                     | Vladas Sidoravicius                              |                                  |   |               |
|                                                     |                                                  |                                  |   |               |
|                                                     |                                                  |                                  |   |               |
|                                                     |                                                  | Ajouter les auteurs sélectionnés |   |               |

#### **DÉPÔT : AJOUT NOUVEL AUTEUR**

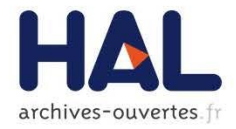

#### (dupont Dupontn 1

| IBCP - Institut de biologie et chimie des protéir | new                             |                 | × |
|---------------------------------------------------|---------------------------------|-----------------|---|
|                                                   |                                 | * Champs requis |   |
|                                                   | Nom *                           | quick           |   |
|                                                   | Prénom *                        |                 |   |
|                                                   | Autre(s)<br>prénom(s),          |                 |   |
|                                                   | Initiales                       |                 |   |
|                                                   | Email                           |                 |   |
|                                                   | URL page perso                  |                 |   |
|                                                   | Etablissement<br>d'appartenance |                 |   |
|                                                   | Fonction                        | Auteur          | ~ |
|                                                   |                                 |                 |   |

#### DÉPÔT : AFFILIATION AJOUT D'UNE STRUCTURE À UN AUTEUR

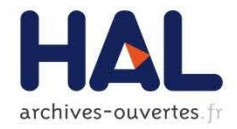

| Ajouter un | Morrow Rosemary                                                            | ou intégrer 🗸 |
|------------|----------------------------------------------------------------------------|---------------|
| 1 CCSD -   | Centre pour la Communication Scientifique Directe [CCSD]<br>CNRS : UPS2275 | 101           |
|            | Ajouter une structure                                                      |               |
|            | Enregistrer                                                                |               |

#### DÉPÔT : AFFILIATION AJOUT D'UNE STRUCTURE

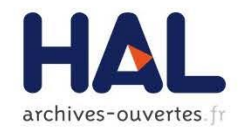

| T Quick  |                          | × |
|----------|--------------------------|---|
|          | * Champs requis          |   |
| Type *   | Laboratoire              | ~ |
| Nom *    | laboratoire de génétique |   |
| Sigle    |                          |   |
| Site web |                          |   |
| Adresse  |                          |   |
|          |                          |   |
| Pays *   | France                   | ~ |
|          | + Lier une structure     |   |

Nouvelle structure

#### **DÉPÔT : AUTEUR** AFFILIATIONS/ RÉFÉRENTIEL

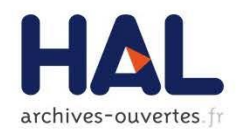

- Nouvelle structure du référentiel :
- 4 niveaux de structure :
  - Equipe de recherche
  - Département
  - Laboratoire
  - Institution
- Chaque type de structure a une structure parent (sauf l'institution)
- L'équipe de recherche ne fait plus partie des données 'auteur', elle devient une structure de recherche

#### **DÉPÔT: AFFILIATION**

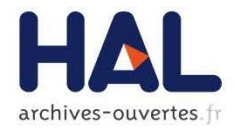

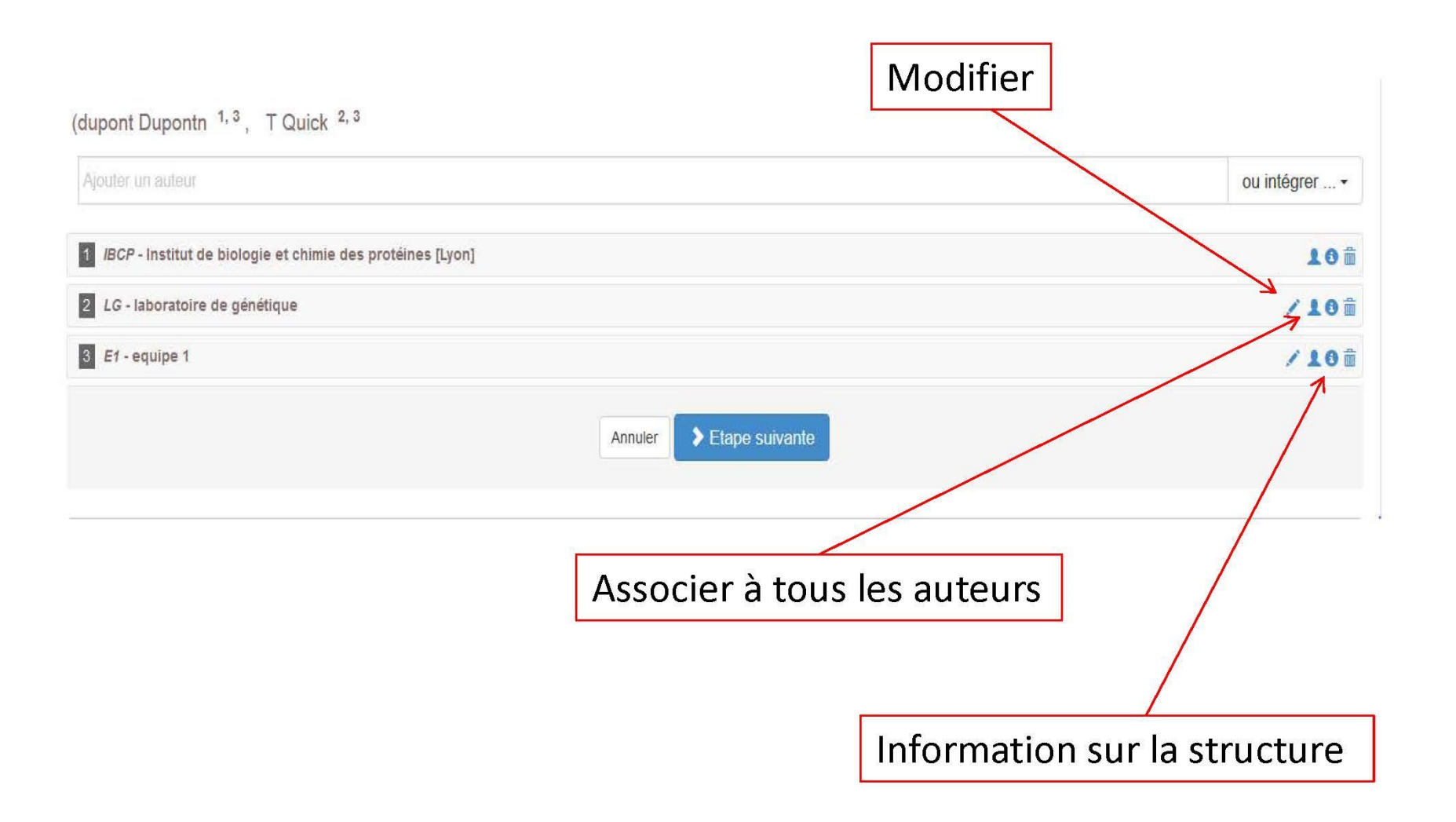

# Déposer dans HAL (v3) 2. Mon espace

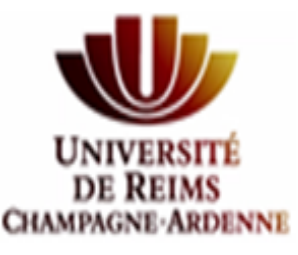

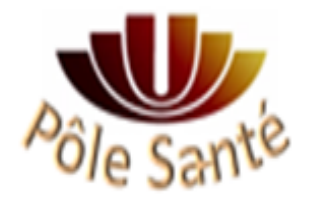

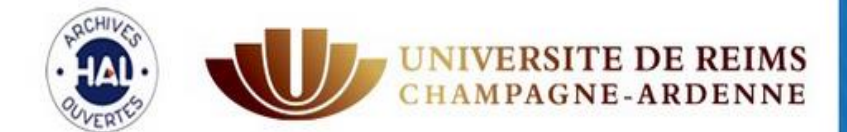

# Publications scientifiques Université de Reims Champagne-Ardenne

| Accueil     | Dépôt          | Recherche         | Consulter <del>-</del> | Aide pour utiliser HAL <del>-</del> | Mon espace <del>-</del> |                      |                 |                 |                |        |   |
|-------------|----------------|-------------------|------------------------|-------------------------------------|-------------------------|----------------------|-----------------|-----------------|----------------|--------|---|
| Modificatio | on de votre co | mpte              |                        |                                     |                         |                      |                 |                 |                |        | 6 |
| Vous po     | uvez modifier  | ici vos préférenc | ces de dépôt           |                                     |                         |                      |                 |                 |                |        |   |
| Mes         | oréféren       | ces de dé         | epôt                   |                                     |                         |                      |                 |                 |                |        |   |
| Les         | informations   | choisies ci-dess  | ous apparaîtront p     | ar défaut à chaque nouveau          | dépôt. Elles seront n   | odifiables lors de v | otre dépôt.     |                 |                |        |   |
| Formulai    | re de dépôt *  |                   | En vi                  | ue simple n'apparaissent que        | les métadonnées ol      | ligatoires. Vous po  | uvez naviguer e | ntre les 2 vues | ors de votre d | lépôt. |   |
|             |                |                   | ۲                      | Vue simple O Vue détai              | llée                    |                      |                 |                 |                |        |   |
| Domaine     | es.            |                   | Aff                    | icher la liste des domaines         |                         |                      |                 |                 |                |        |   |
| M'ajoute    | r comme aut    | eur*              | Doit-                  | on vous associer automatiqu         | ement comme auteu       | r de vos nouveaux (  | dépôts ?        |                 |                |        |   |
|             |                |                   | 0                      | Oui 🖲 Non                           |                         |                      |                 |                 |                |        |   |
|             |                |                   |                        |                                     |                         |                      |                 |                 |                |        |   |

#### **MON ESPACE : MES DÉPÔTS**

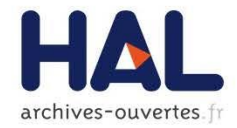

| Identifiant                                                                                                    | Référence                                                                                                    |                       |                                                                      |                                                           |                                           |
|----------------------------------------------------------------------------------------------------|----------------------------------------------------------------------------------------------------|-----------------------|----------------------------------------------------------------------|-----------------------------------------------------------|-------------------------------------------|
| ○ medihal-00809768,<br>v1                                                                                                    | . test images. Pl                                                                                                    | hotography. Fra       | ance. 2014. <medih< td=""><td>al-00809768&gt;</td><td></td></medih<> | al-00809768>                                              |                                           |
| O hal-00809764, v1                                                                                                    | Maelle Planche.                                                                                                    | . depot . Green       | Sheet, FDC Report                                                    | s Inc, 2014. <hal-(< td=""><td>00809764&gt;</td></hal-(<> | 00809764>                                 |
| ○ hal-00809762, v1                                                                                                    | , , . UNIQUENE<br>2014. <hal-0080< td=""><td>SS AND NON-<br/>)9762&gt;</td><td>DEGENERACY FO</td><td>R A NUCLEAR NO</td><td>ONLINEAR SCH ODINGER EQUATION. The Office</td></hal-0080<> | SS AND NON-<br>)9762> | DEGENERACY FO                                                        | R A NUCLEAR NO                                            | ONLINEAR SCH ODINGER EQUATION. The Office |
|                                                                                                    |                                                                                                    |                       |                                                                      |                                                           | LUNEAR COLLODINGER FOUNTION               |
| <ul> <li>Identifiant du documei</li> </ul>                                                                                                    | nt                                                                                                    |                       | Mot de passe                                                         |                                                           |                                           |
|                                                                                                    |                                                                                                    |                       |                                                                      |                                                           |                                           |
|                                                                                                    |                                                                                                    |                       |                                                                      |                                                           |                                           |
| Pour le document séle                                                                                                    | ectionné <del>-</del>                                                                                                    |                       |                                                                      |                                                           |                                           |
| Pour le document séle                                                                                                    | ectionné <del>-</del>                                                                                                    |                       |                                                                      |                                                           |                                           |
| Pour le document séle                                                                                                    | ectionné <del>-</del><br>données                                                                                                    |                       |                                                                      |                                                           |                                           |
| Pour le document séle<br>♥ Voir<br>✓ Modifier les métad<br>■ Ajouter le fichier                                                                                        | ectionné <del>-</del><br>données                                                                                                    | n ligno               |                                                                      |                                                           |                                           |
| Pour le document séle                                                                                                    | ectionné <del>-</del><br>données<br>velle version                                                                                                    | n ligne               |                                                                      |                                                           |                                           |
| <ul> <li>Pour le document séle</li> <li>Voir</li> <li>Modifier les métad</li> <li>Ajouter le fichier</li> <li>Déposer une nouv</li> <li>Partager la proprié</li> </ul> | ectionné <del>-</del><br>données<br>velle version<br>été                                                                                                    | n ligne               |                                                                      |                                                           |                                           |

----

#### MON ESPACE : MON PROFIL

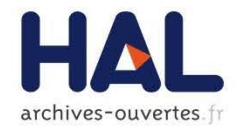

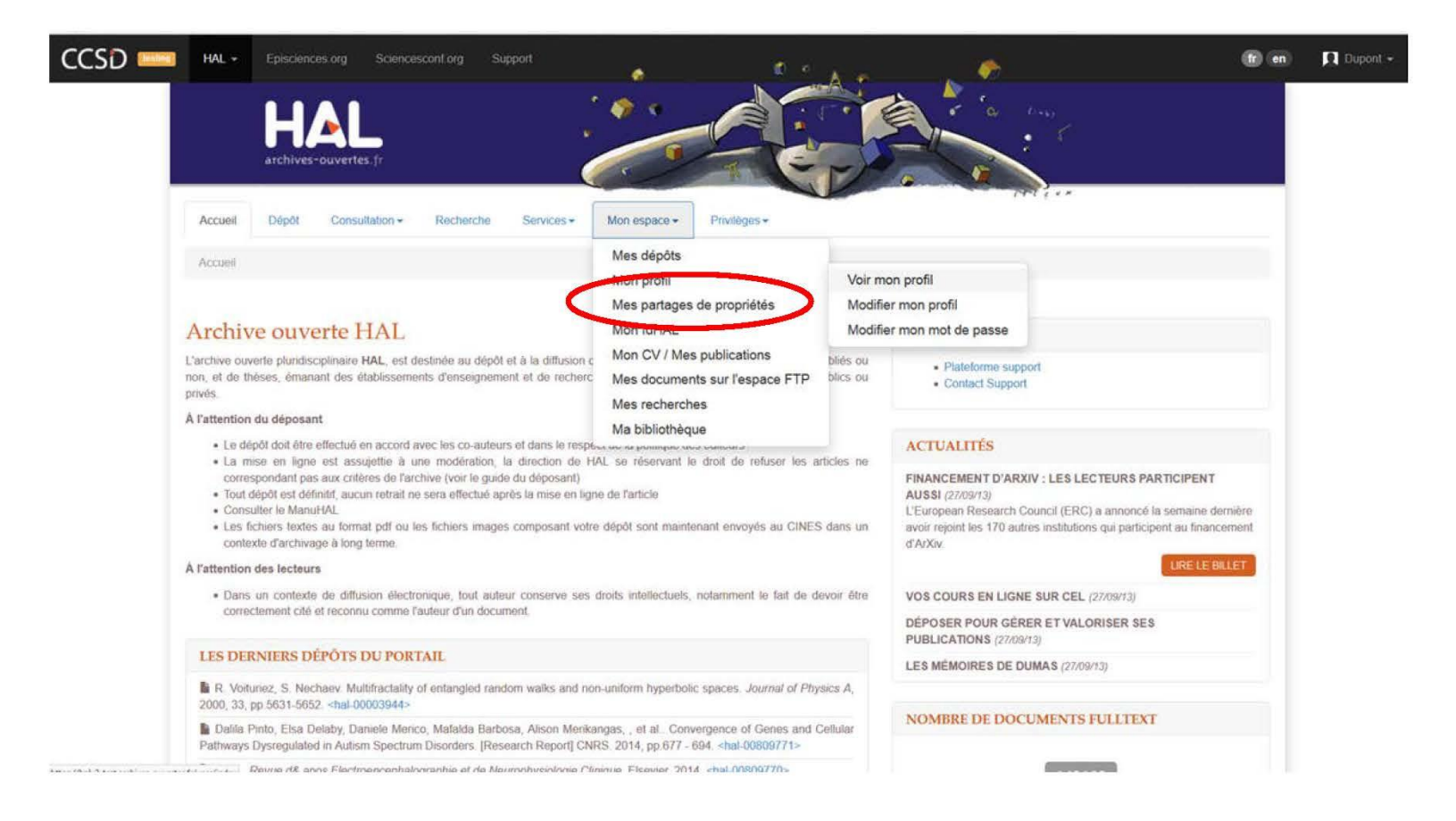

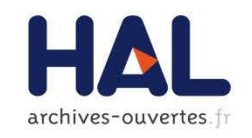

#### MON ESPACE : MES PARTAGES DE PROPRIÉTÉ

- Via Mon espace/ Mes dépôts : Partager la propriété d'un dépôt avec un autre utilisateur
- Via Mon espace/ Mes partages de propriété :
  - Visualisation des demandes de propriété faites par un tiers : accord ou refus de partager la propriété
  - Demande de propriété d'un dépôt au contributeur du dépôt : via l'identifiant du dépôt

#### MON ESPACE : MES PARTAGES DE PROPRIÉTÉ

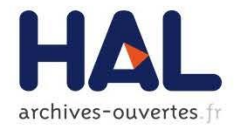

|                |               |                         |                    |             |              | Br 14           |               | <b>A</b>  | ITT + + |
|----------------|---------------|-------------------------|--------------------|-------------|--------------|-----------------|---------------|-----------|---------|
| Accueil        | Dépôt         | Consultation -          | Recherche          | Services -  | Mon espace - | Privilèges 🕶    |               |           |         |
| Mon espace     | ce / Mes p    | artages de propriétés   | 5                  |             |              |                 |               |           |         |
| Partage        | er la p       | ropriété                |                    |             |              |                 |               |           |         |
| Vous pou       | uvez partage  | er la propriété du dépo | ôt avec d'autres u | tilisateurs |              |                 |               |           |         |
| Document       |               |                         |                    |             | Utilisateur  |                 |               |           |         |
| The Office,    | Office Public | cations, Inc., 2014     |                    |             |              |                 | L Partager la | propriété |         |
| Demar          | nde de        | propriété               |                    |             |              |                 |               |           |         |
| Envoi d'u      | ine demand    | e de propriété au con   | tributeur du dépô  | t           |              |                 |               |           |         |
| ldentifiant du | u document    | Saisir l'identifiant    | Version            | 1           | A Er         | ivoyer la demai | nde           |           |         |

#### MON ESPACE : MES PARTAGES DE PROPRIÉTÉ

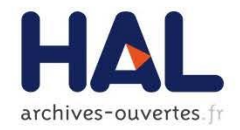

| Accueil Dépôt Consultation <del>-</del> Re                                                                    | herche Services - Mon espace - Privilèges - |    | v ×                  |
|----------------------------------------------------------------------------------------------------|---------------------------------------------|----|----------------------|
| Mon espace / Mes partages de propriétés                                                                       |                                             |    |                      |
| Demandes de propriété                                                                                         |                                             |    |                      |
| Acceptez/refusez les demandes de propriété fa                                                                 | es pour vos dépôts                          |    |                      |
| Utilisateur                                                                                                   | Document                                    |    | Actions              |
| Bénédicte Kuntziger-Planche                                                                                   | [Research Report] CNRS. 2014, pp.677 - 694  |    | ✓ Accepter ★ Refuser |
| Demande de propriété<br>Envoi d'une demande de propriété au contribute<br>dentifiant du document hal-00809762 | r du dépôt<br>Version 1 America deman       | de |                      |

# Déposer dans HAL (v3) 3. Mon IdHAL

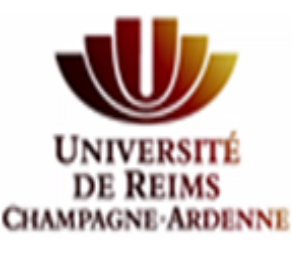

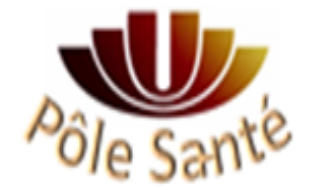

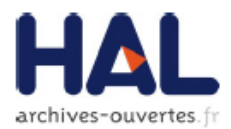

|                                                                                                    |                                                                                                    | THECKN                                                                                                    |
|----------------------------------------------------------------------------------------------------|----------------------------------------------------------------------------------------------------|----------------------------------------------------------------------------------------------------|
| Accueil Dépôt Consultation - Recherche Services -                                                                                                    | Mon espace -                                                                                                    |                                                                                                    |
| Accueil                                                                                                    | Mes dépôts<br>Mon profil                                                                                                |                                                                                                    |
|                                                                                                    | Mee partages de propriétés                                                                                              |                                                                                                    |
| Archive ouverte HAL                                                                                                    | Mon IdHAL                                                                                                    | LIENS UTILES                                                                                                    |
| L'archive ouverte pluridisciplinaire HAL, est destinée au dépôt et à la diffusion c<br>non, et de thèses, émanant des établissements d'enseignement et de recherc<br>privés.                                                                                                    | Mon CV / Mes publications bliés ou<br>Mes documents sur l'espace FTP blics ou                                           | Plateforme support     Contact Support                                                                                                    |
| À l'attention du déposant                                                                                                    | Mes recherches<br>Ma bibliothèque                                                                                       |                                                                                                    |
| <ul> <li>Le depot doit etre enectre en accord avec les co-auteurs et dans le respa-</li> <li>La mise en ligne est assujettie à une modération, la direction de HA correspondant pas aux critères de l'archive (voir le guide du déposant)</li> <li>Tout dépôt est définitif, aucun retrait ne sera effectué après la mise en ligne</li> <li>Consulter le ManuHAL</li> <li>Les fichiers textes au format pdf ou les fichiers images composant votre contexte d'archivage à long terme.</li> </ul> | AL se réservant le droit de refuser les articles ne<br>e de l'article<br>dépôt sont maintenant envoyés au CINES dans un | ACTUALITES<br>FINANCEMENT D'ARXIV : LES LECTEURS P/<br>AUSSI (27/09/13)<br>L'European Research Council (ERC) a annoncé<br>avoir rejoint les 170 autres institutions qui partici<br>d'ArXiv. |
| À l'attention des lecteurs                                                                                                    |                                                                                                    |                                                                                                    |
| • Dans un contexte de diffusion électronique, tout auteur conserve ses o                                                                                                    | droits intellectuels, notamment le fait de devoir être                                                                  | VOS COURS EN LIGNE SUR CEL (27/09/13)                                                                                                    |
| correctement cité et reconnu comme l'auteur d'un document.                                                                                                    |                                                                                                    | DÉPOSER POUR GÉRER ET VALORISER SE                                                                                                    |

#### MON ESPACE : MON PROFIL

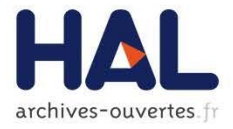

Mon espace / Mon profil / Voir mon profil

| Informations de mon profil CCSD. |              |  |
|----------------------------------|--------------|--|
| Login                            | formation    |  |
| Civilité                         | DR           |  |
| Nom de famille                   | Dupont       |  |
| Prénom                           | Léa          |  |
| Mon espace FTP                   | 🚔 Espace FTP |  |
|                                  |              |  |
| HAL                              |              |  |
|                                  |              |  |
|                                  |              |  |

| Votre nom dans HAL | Dupont                     |
|--------------------|----------------------------|
| Mon CV             | Créer mon IdHal et mon CV  |
| Langue             | français                   |
| Auteur par défaut  | Oui                        |
| Privilèges         | Sestionnaire de collection |
|                    |                            |

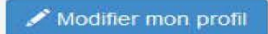

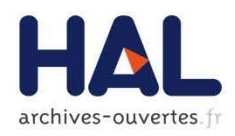

- Fonctionnalité spécifique pour chaque auteur, plus d'intervention de l'administrateur
- Création d'un identifiant unique par regroupement des différentes formes auteur
- Mais pas de fusion des formes auteur
- L'IdHAL
  - Par défaut prénom-nom
  - Attention, choix au moment de la création du CV
  - Non modifiable

Consultation -

Regroupez vos formes auteurs et créez votre IdHAL

Recherche

Dépôt

Mon espace / Mon IdHAL

Identifiants

Identifiants externes

IdHAL \*

Accueil

| arXiv    | archives-ouvertes.fr                                                                           |
|----------|------------------------------------------------------------------------------------------------|
|          |                                                                                                |
| Twitter  | ~                                                                                              |
| Facebook |                                                                                                |
| Google + |                                                                                                |
| Linkedin |                                                                                                |
| Blog     | arXiv - +                                                                                      |
|          | arXiv<br>RESEARCHERID<br>IdRef<br>ORCID<br>Twitter<br>Facebook<br>Google +<br>Linkedin<br>Blog |

#### Formes auteurs associées à votre IdHAL

| Ajouter des formes auteurs Léa Dupont | Q Rechercher les formes auteurs |
|---------------------------------------|---------------------------------|
| Résultats                             | ×                               |
| Aucune forme auteur n'a été trouvée   |                                 |
|                                       |                                 |
| Enregistrer                           |                                 |
| Forme de l'IdHAL non modifiable       |                                 |

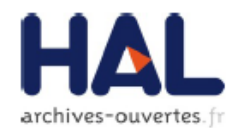

#### Formes auteurs associées à votre IdHAL

| jouter des formes auteurs |                | L Dupont                           |             |                        | Q Rechercher les                | formes auteurs      |
|---------------------------|----------------|------------------------------------|-------------|------------------------|---------------------------------|---------------------|
| Résulta                   | its            |                                    |             |                        |                                 | ×                   |
| Authorid                  | Nom            |                                    | E           | mail                   | Etablissement<br>d'appartenance | Actions             |
| 81856                     | Dupont L.      |                                    |             |                        |                                 | BO                  |
| 907257                    | DUPONTL        |                                    |             |                        |                                 |                     |
| 107063                    | Dupont J.L.    |                                    |             |                        |                                 | •                   |
| 197285                    | Dupont A.L.    |                                    |             |                        |                                 | BO                  |
| 324607                    | Dupont L. M.   |                                    |             |                        |                                 | 70                  |
| 287476                    | Dupont ML.     |                                    |             |                        |                                 |                     |
| 925189                    | Dupont Yoko L. |                                    |             |                        |                                 | BO                  |
| 324683                    | Dupont L. M.   |                                    | di<br>bi    | upont@uni-<br>remen.de |                                 |                     |
|                           |                | Consulter les documents            |             |                        |                                 |                     |
|                           |                | associés à cette forme<br>auteur   |             |                        | Ajout<br>forme                  | er cette<br>e au CV |
|                           | Et p           | possibilité de choisir document pa | ar document |                        | L                               |                     |

## Déposer dans HAL (v3) 4. Mon CVHAL

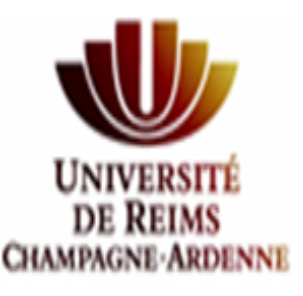

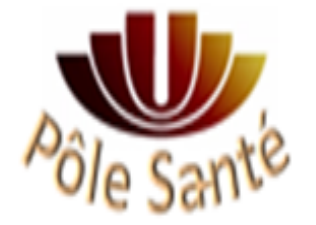

## MON ESPACE : MON CV / MES PUBLICATIONS

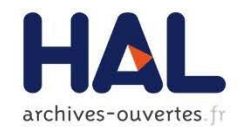

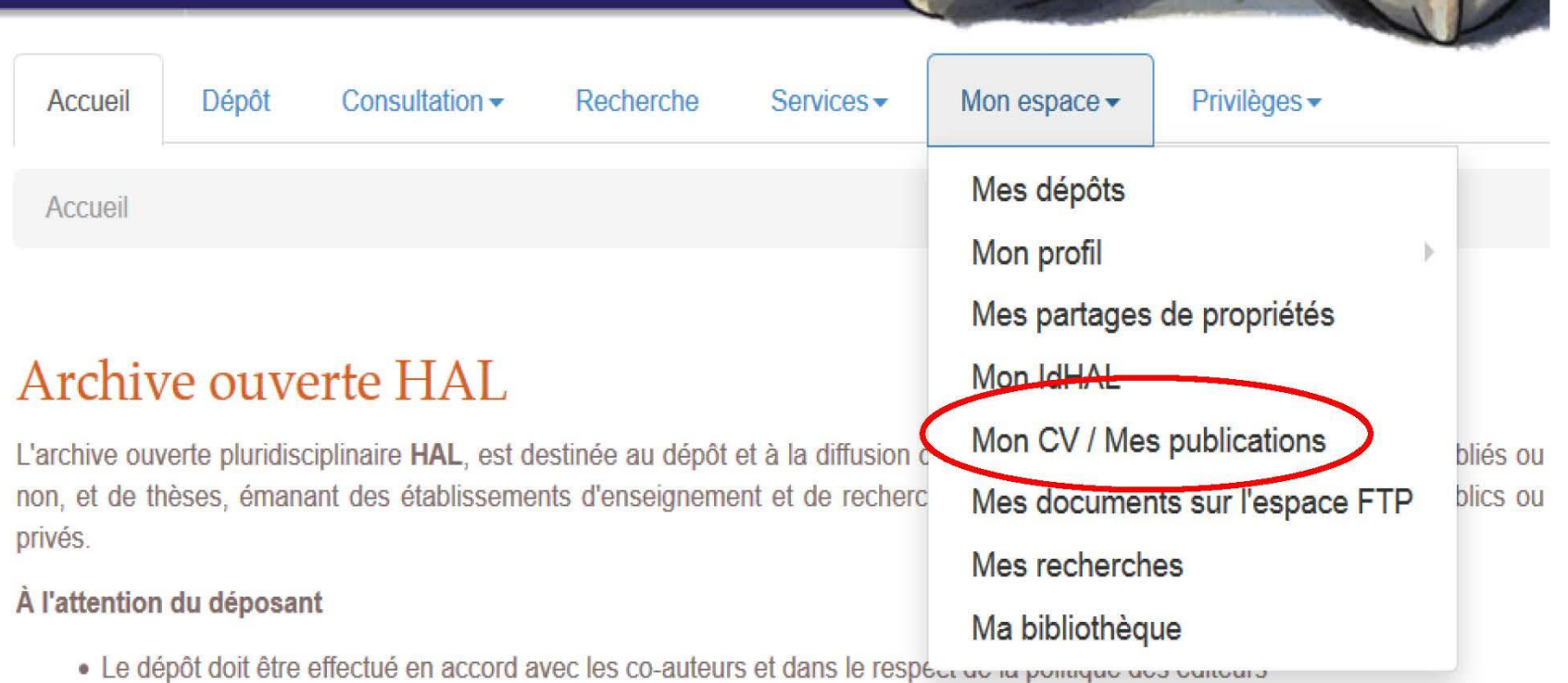

• La mise en ligne est assujettie à une modération, la direction de HAL se réservant le droit de refuser les articles ne

## MON ESPACE : MON CV / MES PUBLICATIONS

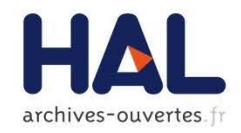

#### Le CV du chercheur

- Liste des publications construite à partir de l'IdHAL
- Champs libres (éléments classiques du CV), titre de la page et autres éléments texte
- Autres identifiants du chercheur : Orcid, researcherid, ArXivID, Idref (dans IdHAL)
- Réseaux sociaux : facebook, Twitter, Google+, Linkedin (dans IdHAL)
- Blog (dans IdHAL)
- Insertion de widgets

## MON ESPACE : MON CV / MES PUBLICATIONS

HAL archives-ouvertes.fr

÷

+

français -

français -

Mon espace / Mon CV / Mes publications

#### Ma page chercheur

Titre de la page

Texte d'introduction

| T | pes | de  | d | ocuments     | affichés   |
|---|-----|-----|---|--------------|------------|
| - | 100 | ere | ~ | o control to | our criter |

Cochez les types de documents qui seront affichés dans la page chercheur.

|                                                        |  |           |          | etc. 🔶 🗹 ,   | Article dans des revues                    |       |  | ngrès | s 💠 🗹 Poster   | 0 🗹 Thèse |  |
|--------------------------------------------------------|--|-----------|----------|--------------|--------------------------------------------|-------|--|-------|----------------|-----------|--|
| 💠 🗹 Ouvrage (y compris édition critique et traduction) |  |           |          | re d'ouvrage | vrage 🗣 🗹 Direction d'ouvrage, Proceedings |       |  | ♦ 🗹   | Autre document |           |  |
|                                                        |  | 💠 🗹 Image | 💠 🗹 Vidé | èo ⊕ 🗹 s     | on 🗣 🗹 C                                   | Carte |  |       |                |           |  |

#### Widgets affichés

Cochez les widgets que vous souhaitez voir apparaitre dans la page chercheur. Les widgets seront affichés dans une colonne à gauche de l'écran.

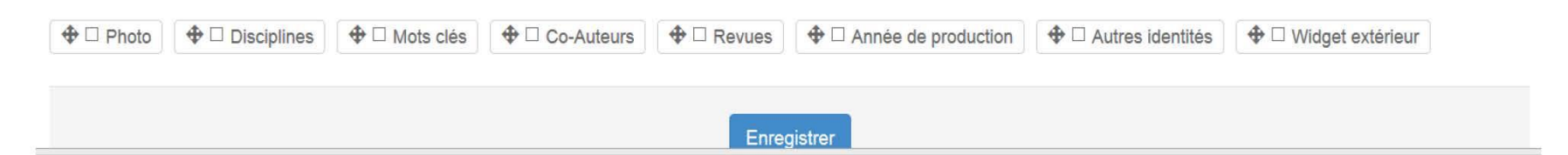

## Les CV sont référencés dans Google <u>site:cv.archives-ouvertes.fr</u>

#### Adresse type : https://cv.archives-ouvertes.fr/IdHAL

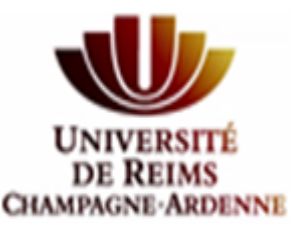

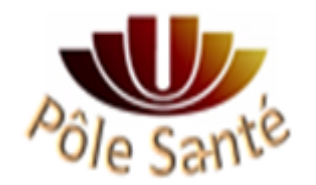

# Déposer dans HAL (v3)

#### 5. Statistiques : "mon espace"

puis "mes statistiques"

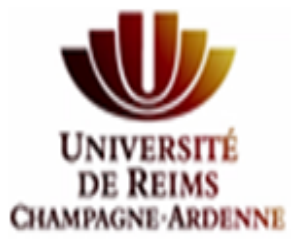

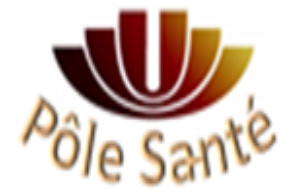

|                                                                       | VERSITE DE REIMS<br>MPAGNE-ARDENNE<br>Université de Reims Champagn  | ONS<br>UES<br>e-Ardenne |
|-----------------------------------------------------------------------|---------------------------------------------------------------------|-------------------------|
| Accueil Dépôt Recherche Consul                                        | ilter + Aide pour utiliser HAL + Mon espace +                       |                         |
| Mon espace / Mes statistiques                                         |                                                                     |                         |
| Consulter les statistiques des ressources dispo                       | onibles dans votre corpus.                                          |                         |
| Sélection des ressources<br>Pour des raisons de performances, le corp | pus est limité à 2000 documents.                                    |                         |
| Requétes prédéfinies                                                  |                                                                     | ~                       |
| Espace de sélection                                                   | Dépôts où lafons est déposant ou propriétaire                       | ~                       |
| Filtres par défaut                                                    | (contributorId_i: 193824 OR owners_i: 193824) AND NOT status_i: 111 |                         |
| Ajouter des filtres                                                   | Liste des filtres Champs -                                          |                         |
| nf.org Support                                                        |                                                                     |                         |
| Statistiques des ressources sélectionnées                             |                                                                     |                         |
| Répartition des ressources                                            | Consultation des ressources 🔒 Consultation par ressource            |                         |
| СНАМР                                                                 |                                                                     |                         |

| Actes de colloque  |        |
|--------------------|--------|
| GROUPER            |        |
| Non                |        |
| <b>TRI</b>         |        |
| Nombre             |        |
| CUMUL              |        |
| Non                |        |
| PARAMÈTRES ADDITIC | DNNELS |
| key1=val1&key2=val | 2      |

#### **STATISTIQUES**

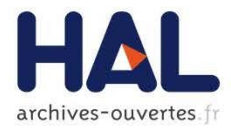

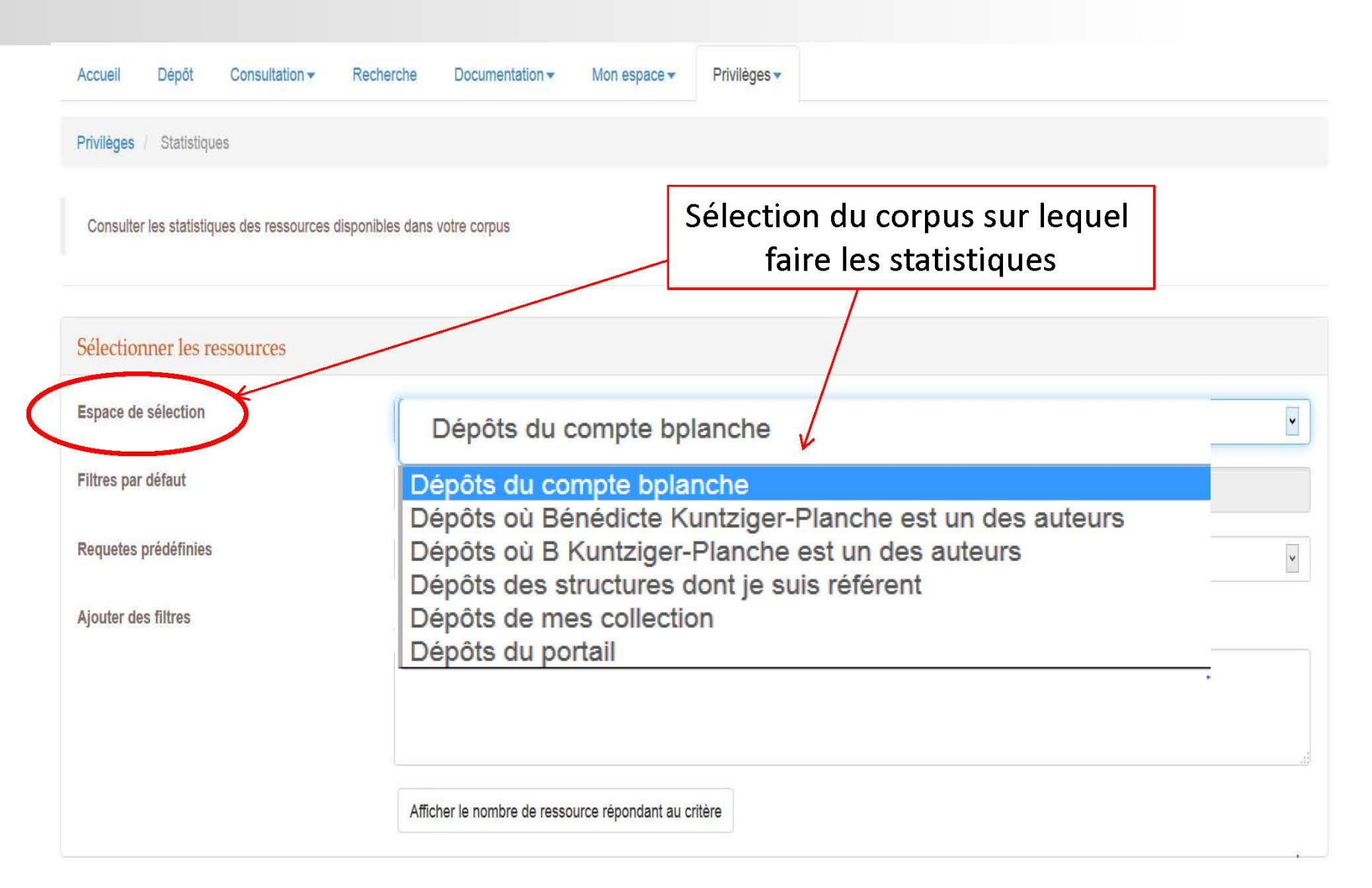

#### **S**TATISTIQUES

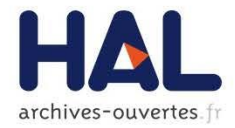

| Espace de sélection                              |          |
|--------------------------------------------------|----------|
| Dépôts du portail                                | <b>v</b> |
| Filtres par défaut                               |          |
| NOT status_i:111                                 |          |
| Requetes prédéfinies                             |          |
|                                                  | •        |
| Evolution des dénôts de documents                |          |
| Evolution des dépôts de notices                  |          |
| Evolution du cumul des dépôts                    |          |
| Répartition des articles dans les journaux       |          |
| Répartition des articles par type de publication |          |
| Répartition des dépôts par année de publication  |          |
| Répartition des dépôts par domaine               |          |
| Répartition des dépôts par instance              |          |

Afficher le nombre de ressource répondant au critère

Documents : 414913

#### **STATISTIQUES**

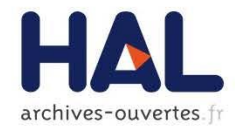

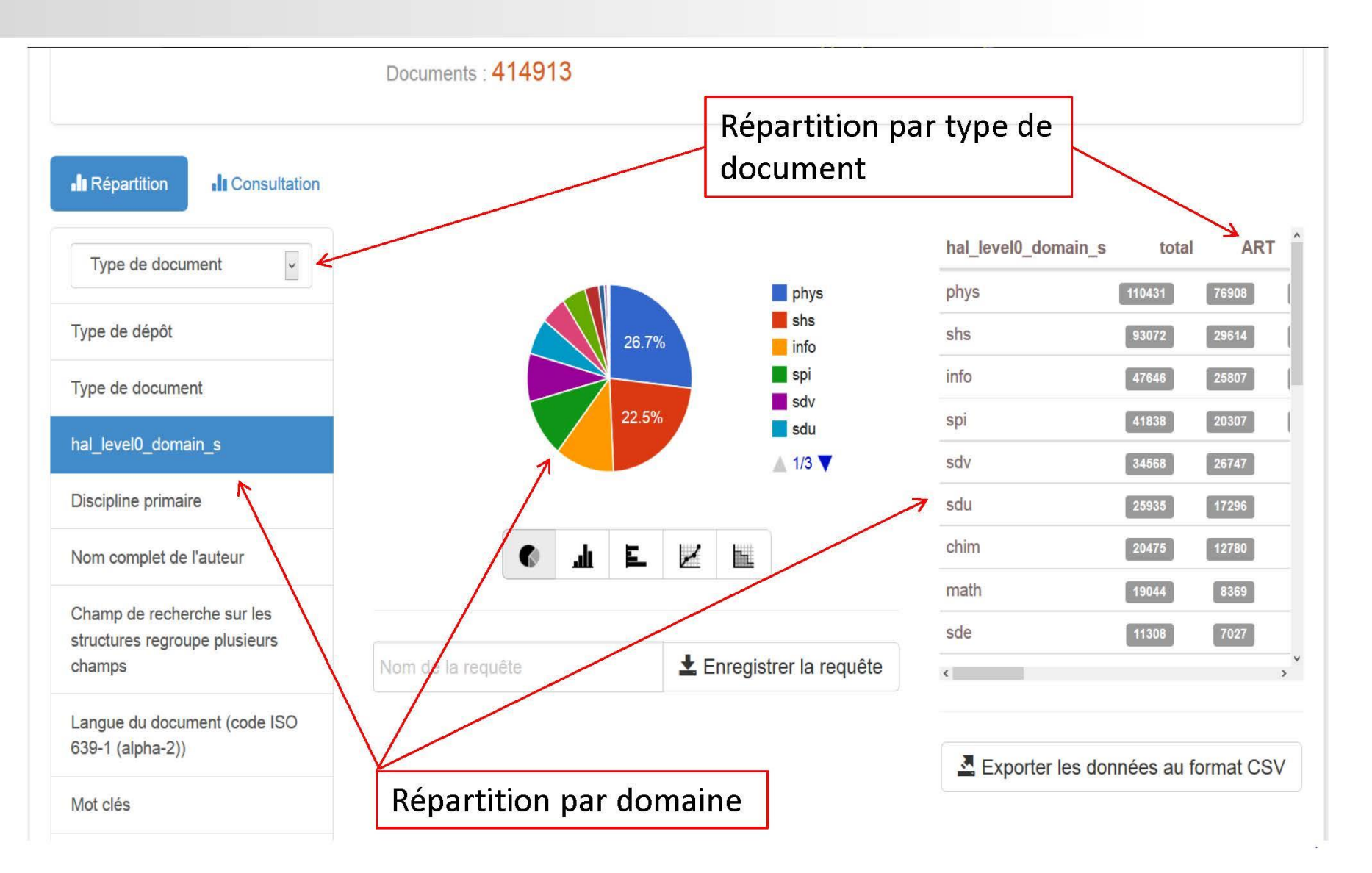

## Déposer dans Hal: mode d'emploi

#### https://hal.univ-reims.fr/page/guides-dutilisation-hal

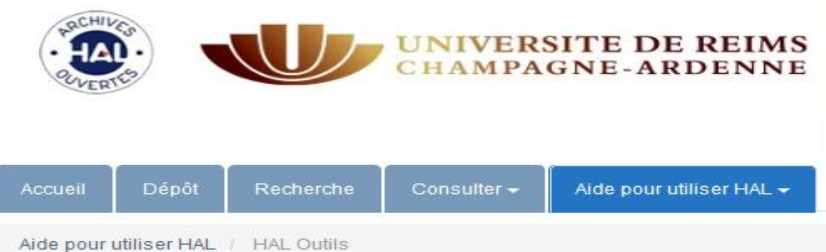

#### **Publications** scientifiques

Université de Reims Champagne-Ardenne

#### Déposer

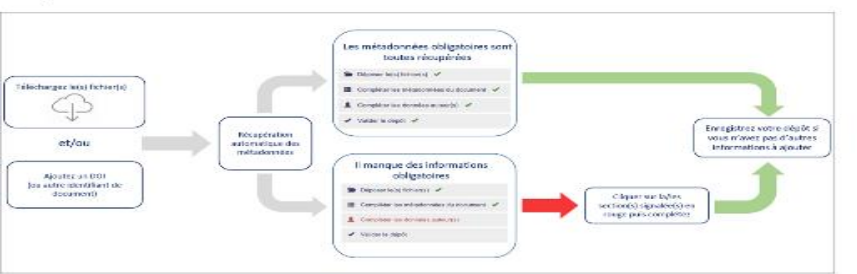

Des dépôts sur HAL en toute légalité

Composer sa licence Créative Commons pour choisir les usages autorisés d'un document

Maîtriser l'identité numérique

- Déposer dans HAL
- Créer son IdHAL et son CV
- · Gérer ses dépôts
- Créer sa page Web à partir de ses publications
- ExtrHAL

#### Actualités du blog du CCSD

#### LE DÉPÔT DE LOGICIEL MAINTENANT DISPONIBLE SUR HAL ET TOUS LES PORTAILS (25/09/2018)

Grâce à la collaboration entre Software Heritage (SWH), Hal-Inria et le CCSD, HAL s'ouvre à un nouveau type de données scientifiques : le logiciel. Les chercheurs ont donc désormais la possibilité de déposer le code source tout en contribuant au patrimoine logiciel constitué par SWH. Une grande partie des connaissances techniques et scientifiques développées aujourd'hui [...]

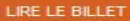

EPISCIENCES : UNE ENQUÊTE POUR MIEUX CONNAÎTRE NOS UTILISATEURS (11/09/2018)

RELEASE NOTES HAL (05/09/2018)

UNE ACTUALITÉ FRANÇAISE RICHE POUR LA SCIENCE OUVERTE (12/07/2018)

NOTE DE MISE À JOUR EPISCIENCES (27/06/2018)

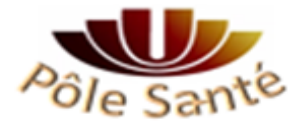

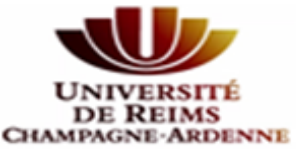

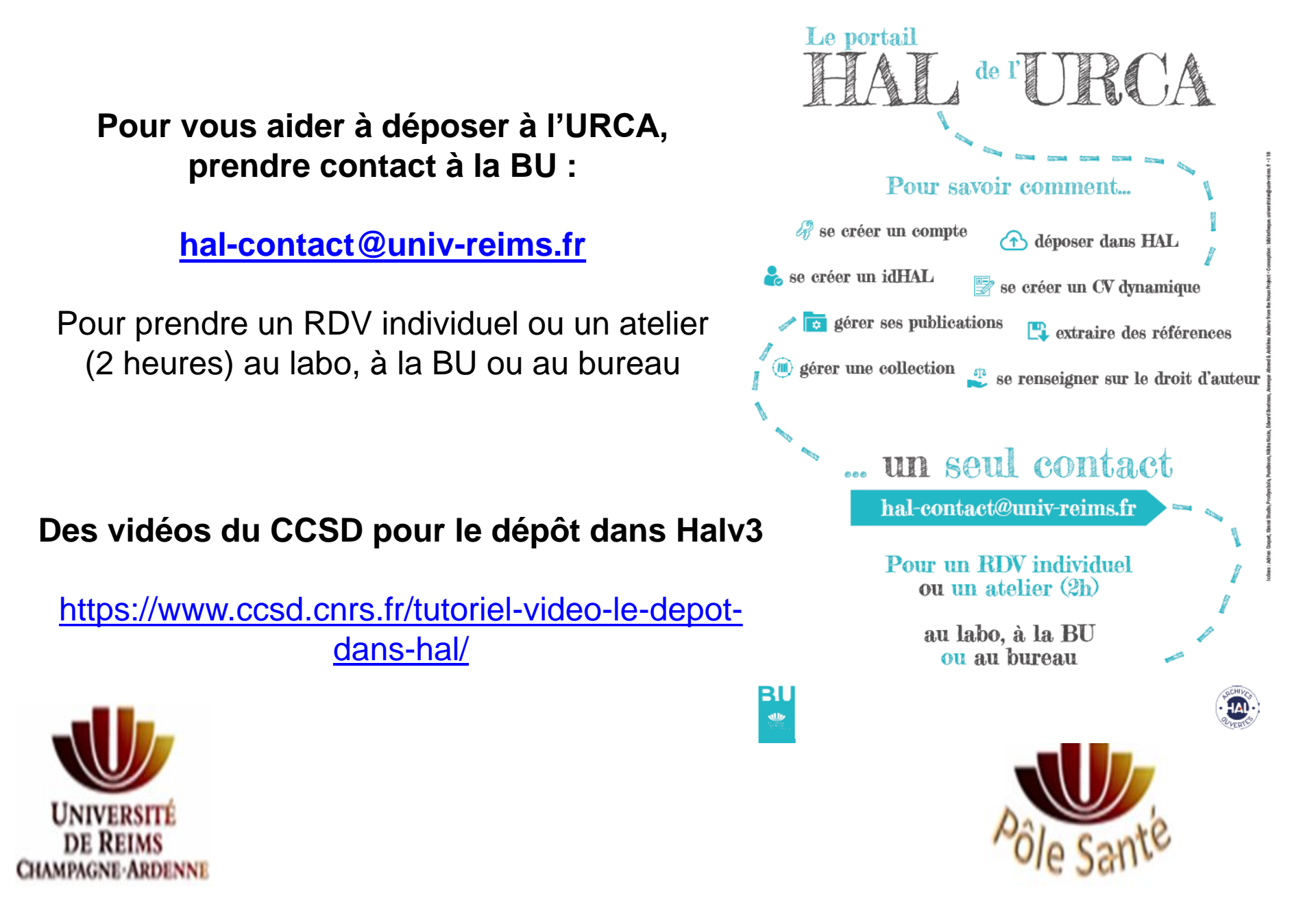